# Conversor ETH-Serial Radioenge

Manual de Utilização

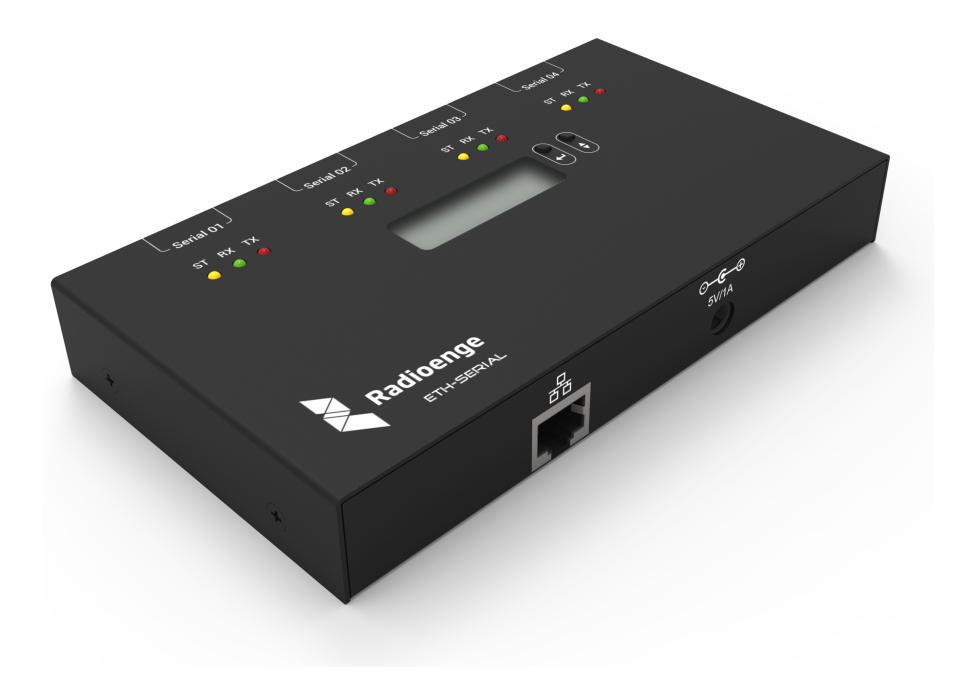

Revisão - Setembro de 2023

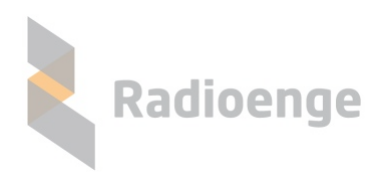

Rua Holanda, 1501 - Curitiba - PR - Brasil CEP 82540-040— +55 41 3052-9444 www.radioenge.com.br

## Sumário

| 1 | Introdução                                                                                                    | 2                            |
|---|----------------------------------------------------------------------------------------------------|------------------------------|
| 2 | Hardware                                                                                                    | 3                            |
| 3 | Página Web         3.1       Configuração Via Página Web         3.1.1       Configuração de Rede         3.1.2       Configuração das Portas Seriais         3.1.3       Sistema | <b>4</b><br>5<br>5<br>6<br>7 |
| 4 | Configuração via painel Superior                                                                                                    | 9                            |
| 5 | Software Radioenge VCP<br>5.1 Uso do software                                                                                                    | <b>10</b><br>10              |
| 6 | Configurações padrão                                                                                                    | 12                           |
| 7 | Configuração Rápida                                                                                                    | 12                           |
| 8 | Termo de garantia                                                                                                    | 13                           |
| 9 | Contato                                                                                                    | 14                           |

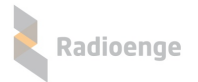

#### 1 Introdução

O conversor ETH-Serial Radioenge é um equipamento que permite a comunicação, através de uma rede local ou internet, com dispositivos que se comuniquem via serial. Seu funcionamento simplificado é apresentado na figura 1. Cada porta da interface TCP-IP do conversor pode funcionar como servidor ou como cliente.

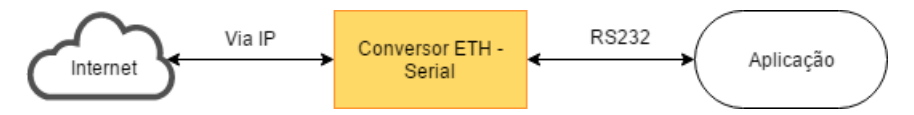

Figura 1: Diagrama do funcionamento do Conversor ETH - Serial

Todas as configurações do Conversor ETH podem ser feitas através de sua página Web. Através do *Protocolo Transparente*, qualquer byte endereçado à porta TCP é reproduzido na porta serial a ela relacionada. Com o *Protocolo Radioenge VCP*, que deve ser utilizado através do *software Radioenge VCP*, algumas funcionalidades para melhoria e confiabilidade da comunicação são implementadas.

#### 2 Hardware

Para instalar o Conversor ETH, deve-se alimentá-lo através da fonte que o acompanha, conectandoa à rede elétrica e ao conector de alimentação destacado na figura 2. Conecta-se o Conversor à rede Ethernet através de um cabo de rede ligado no conector ETH.

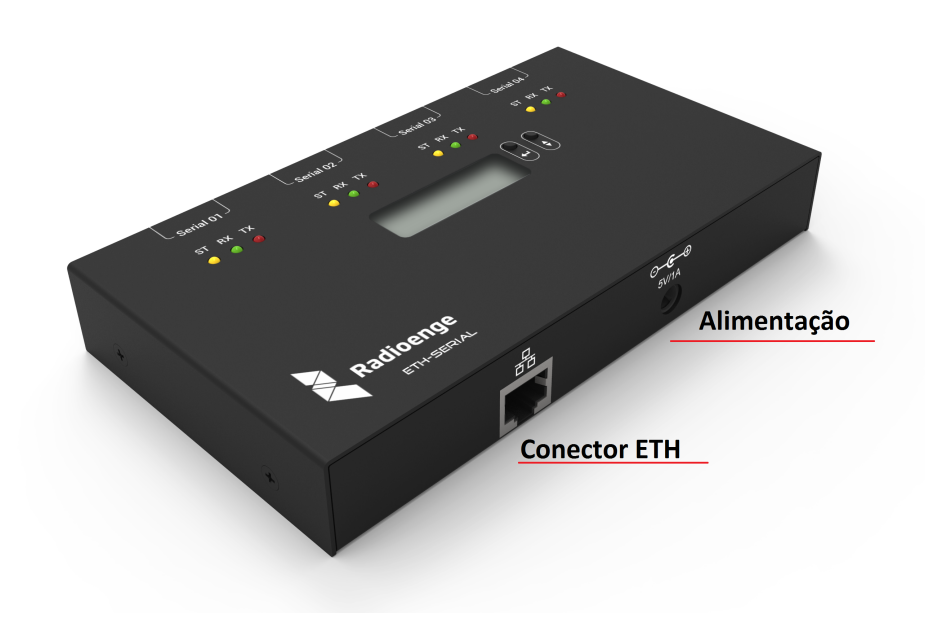

Figura 2: Conectores de alimentação e conexão à internet.

Para as comunicações seriais, são disponibilizados quatro conectores do tipo DB-9, mostrados na figura 3. Estão disponíveis os pinos de alimentação, aterramento, transmissão e recepção de dados(TX e RX), *Clear to send* (CTS) e *Request to send* (RTS). Como pode ser visto na imagem, cada porta serial apresenta três LEDs indicadores. O LED amarelo ficará aceso quando a porta de comunicação TCP em questão estiver aberta. O vermelho indica a transmissão de dados pela serial e o verde a recepção.

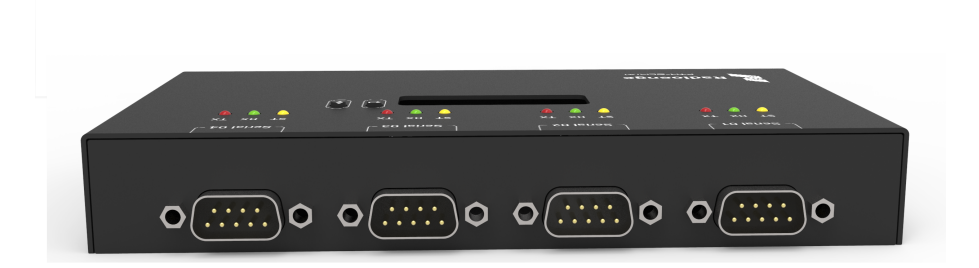

Figura 3: Conectores DB-9

#### 3 Página Web

Após ser instalado, o Conversor, por padrão de fábrica, pode ser acessado pelo endereço IP *192.168.1.2.* A máscara de rede do Conversor é *255.255.255.0.* Pode-se alterar o IP do Conversor em seu próprio painel superior, através dos menus apresentados neste manual. Também é possível selecionar a opção DHCP e então reconfigurar o modem via página Web, através do endereço IP fornecido automaticamente pelo *gateway* da rede.

Ao ser acessada, a página inicial do Conversor ETH apresenta informações gerais do Conversor e as configurações das seriais, mostradas na figura 4 e explicadas a seguir.

| MENU PRINCIPAL      | 1 |             |                 |                 |                   |
|---------------------|---|-------------|-----------------|-----------------|-------------------|
| Status do Conversor |   | Rad         | lioenge         |                 |                   |
|                     |   |             | 9               |                 |                   |
|                     |   | Informaçõe  | s Conversor ETH | Radioenge       |                   |
|                     | 1 | HW Versão   | 3 <b>2</b>      | FW Versão       | 0r9               |
|                     | 3 | Banco Atual | A 4             | Endereço Físico | 00:12:f8:12:34:56 |
|                     |   | UART 0      |                 |                 |                   |
|                     | 5 | Baud Rate   | 38400 <b>6</b>  | Paridade        | None              |
|                     | 7 | Data Bits   | 8 bits 8        | Stop Bit        | 1 bit             |
|                     | 9 | Conexão     | Desconectado    | Protocolo 10    | Transparente      |
|                     |   | UART 1      |                 |                 |                   |
|                     |   | Baud Rate   | 4800            | Paridade        | None              |
|                     |   | Data Bits   | 8 bits          | Stop Bit        | 1 bit             |
|                     |   | Conexão     | Desconectado    | Protocolo       | Transparente      |
|                     |   | UART 3      |                 |                 |                   |
|                     |   | Baud Rate   | 9600            | Paridade        | None              |
|                     |   | Data Bits   | 8 bits          | Stop Bit        | 1 bit             |
|                     |   | Conexão     | Desconectado    | Protocolo       | Transparente      |
|                     |   | UART 4      |                 |                 |                   |
|                     |   | Baud Rate   | 9600            | Paridade        | None              |
|                     |   | Data Bits   | 8 bits          | Stop Bit        | 1 bit             |
|                     |   | Conexão     | Desconectado    | Protocolo       | Transparente      |

Figura 4: Página de informações do Conversor

- 1) HW Versão: Versão do Hardware do Conversor ETH-Serial.
- 2) FW Versão: Versão do firmware.
- 3) Banco Atual: banco de memória no qual o firmware atual está gravado.
- 4) Endereço Físico: MAC-address do Conversor ETH.
- 5) Baud Rate: Baud Rate da UART em questão.
- 6) Paridade: tipo de paridade utilizada na comunicação.
- 7) Data Bits: tamanho de cada dado na comunicação serial.
- 8) Stop Bit: quantidade de bits utilizada para Stop Bit na comunicação serial.
- 9) Conexão: indica se a porta serial em questão está conectada ou não via ethernet.
- Protocolo: indica se o Conversor está utilizando o protocolo de comunicação transparente ou o protocolo de comunicação Radioenge VCP.

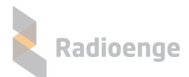

## 3.1 Configuração Via Página Web

Através da página Web é possível configurar tanto os parâmetros de Ethernet quanto os parâmetros de cada serial.

Ao se acessar a página de configurações pela primeira vez, pressionando-se o botão *Configuração* no canto superior direito, deve-se entrar com o usuário **admin** e a senha **1234** na caixa mostrada na figura 5.

ь

| X Autenticação obrigatória                                                                            | Radioenge                                                                              |
|----------------------------------------------------------------------------------------------------|----------------------------------------------------------------------------------------|
| http://192.168.1.2 exige um nome de usuário e uma senha.<br>Sua conexão a este site não é particular. | Atenção!                                                                               |
| Nome de usuário: admin<br>Senha: ****                                                                 | Defina uma nova senha para acessar<br>as configurações.<br>Nova Senha do Administrador |
| Fazer login         Cancelar                                                                          | Repita a Nova Senha                                                                    |
| Figura 5: Primeiro login                                                                              | Alterar Senha                                                                          |

Figura 6: Primeira redefinição da senha

Após clicar em *Fazer login*, uma nova página será aberta para que a senha seja redefinida, conforme figura 6. A senha escolhida deve ter entre 6 e 24 caracteres. Letras maiúsculas e minúsculas são reconhecidas como diferentes.

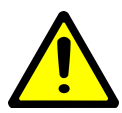

**Atenção!** Recomenda-se o uso de senhas não óbvias e que não sigam um padrão. Evite senhas do tipo "00000"ou "123456". Não utilize a senha do Conversor em outros serviços. Armazene a senha em um local seguro, pois sua perda inviabiliza o acesso à página de configurações.

Após a senha ser digitada nos dois campos especificados e a opção *Alterar Senha* ter sido selecionada, deve aparecer a caixa de diálogo mostrada na figura 7.

| 192.168.1.2 diz:                                           | ×  |
|------------------------------------------------------------|----|
| Senha alterada com sucesso!                                |    |
| Impedir que esta página crie caixas de diálogo adicionais. |    |
|                                                            | ОК |

Figura 7: Aviso de sucesso na alteração da senha.

Uma nova caixa de diálogo como a da figura 5 aparece. É preciso colocar o usuário *admin* e a senha definida anteriormente. A página de configuração do conversor será então aberta.

#### 3.1.1 Configuração de Rede

A primeira página de configuração é a tela de configuração de rede, mostrada na figura 8. Abaixo do título da página é mostrado o endereço físico ou *MAC Address* do Conversor ETH-Serial.

| Radioenge |
|-----------|
|           |

|                      | Configuração de Rede<br>MAC Address: 00:12:F8:20:00:01 |  |
|----------------------|--------------------------------------------------------|--|
| Configuração de Rede | IP Estático                                            |  |
| Portas Seriais       | 1  O IP Dinâmico (DHCP)                                |  |
| Sistema              | <b>2</b> IP (IPv4)                                     |  |
| LOGOUT               | 192.168.1.2                                            |  |
| Realizar Logout      | 3 Máscara de Rede                                      |  |
|                      | 255.255.255.0                                          |  |
|                      | 4 Gateway                                              |  |
|                      | 192.168.1.1                                            |  |
|                      | 5 Servidor DNS                                         |  |
|                      | 8.8.8.8                                                |  |
|                      |                                                        |  |
|                      | b Porta HTTP 80                                        |  |
|                      | 00                                                     |  |
|                      | Salvar Configurações de Rede                           |  |

Figura 8: Página de configurações de rede

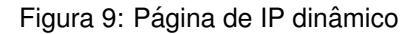

- IP estático / IP dinâmico: marcando a primeira opção, o IP do Conversor será aquele definido manualmente no item 2. Marcando a opção *IP dinâmico*, o Conversor irá obter um IP automaticamente da rede. Neste caso, a tela de configuração de rede mudará para aquela mostrada na figura 9.
- 2) IP (IPv4): endereço IP do Conversor ETH-Serial configurado manualmente.
- 3) Máscara de rede: máscara de rede local
- 4) Gateway: IP do gateway ao qual o Conversor se conecta
- 5) Servidor DNS: servidor DNS utilizado pelo Conversor.
- 6) Porta HTTP: porta de comunicação utilizada para acessar a página web do conversor. O valor escolhido deve estar compreendido entre 1 e 65535. Caso a porta configurada seja diferente de 80, deve-se acessar a página web por http://ip\_conversor\_eth:porta/, em que ip\_conversor\_eth é o endereço IP do conversor e porta é a porta HTTP escolhida.

#### 3.1.2 Configuração das Portas Seriais

Selecionando a opção *Portas seriais* na página Web são abertas as opções de escolha de cada uma das quatro portas seriais para configuração, conforme figura 10. É possível alterar os parâmetros da comunicação serial selecionada. No espaço *Porta TCP* escolhe-se o número da porta TCP utilizada para se comunicar com a Serial em questão. No campo *Modo de Comunicação*, é possível escolher se o Conversor trabalhará como cliente ou servidor no protocolo TCP ou através do protocolo UDP.

Se a opção "TCP Cliente" for escolhida, um novo campo será aberto para inserção do IP do servidor, como na figura 11. Caso o protocolo *UDP* seja escolhido, escolhe-se a porta de destino e a porta de origem das mensagens na rede, nos campos mostrados na figura 12.

| CONFIGURAÇÃO         | Serial 1 - Rede<br>Modo de Comunicação |    |
|----------------------|----------------------------------------|----|
| Configuração de Rede | TCP Servidor                           | •  |
| Portas Seriais       | Porta                                  |    |
| Serial 1             | 2000                                   |    |
| Serial 2             | Dorta Sorial                           |    |
| Serial 3             | Baud Rate                              |    |
| Serial 4             | 115200                                 | ٣  |
| Sistema              | Paridade                               |    |
| LOGOUT               | No Parity                              | •  |
| Realizar Logout      | Data Bit                               |    |
|                      | 8 Bits                                 | •  |
|                      | Stop Bit                               |    |
|                      | 1 Stop Bit                             | Ψ. |
|                      | Protocolo                              |    |
|                      | Protocolo Radioenge                    | ٣  |
|                      | Salvar Configurações da UART           | 1  |

Figura 10: Página de configuração das portas seriais

| Serial 1 - Rede     | Serial 1 - Rede     |
|---------------------|---------------------|
| Modo de Comunicação | Modo de Comunicação |
| TCP Cliente •       | UDP v               |
| IP do Servidor      | IP do Servidor      |
|                     |                     |
| Porta               | Porta de Origem     |
| 2000                | 2000                |
|                     | Porta de Destino    |
|                     | 65535               |

Figura 11: Configuração para a serial como cliente Figura 12: Configuração de rede para a serial - UDP

#### 3.1.3 Sistema

Na aba *Sistema*, mostrada na figura 13, é possível alterar a senha do Conversor ETH, atualizar o firmware do Conversor e restaurar as configurações de fábrica.

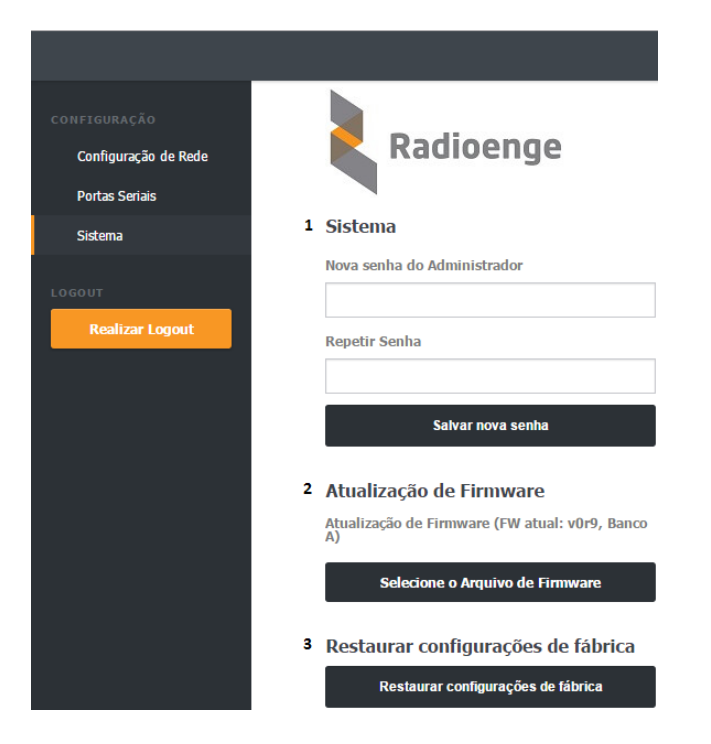

Figura 13: Configurações de sistema

Para atualizar o *firmware* do Conversor, é preciso observar em qual banco de memoria o *firmware* atual está instalado. Deve-se selecionar o arquivo de banco de memória contrário, clicando em *Selecione o arquivo de Firmware* e encontrando-o no computador. No exemplo da figura 13, o banco de memória atual é A, no qual está instalado o firmware v0r9. Portanto, deve-se instalar uma versão de firmware superior à versão *v0r9* no banco de memória B.

Para restaurar as configurações de fábrica do Conversor, clique no respectivo botão, apresentado também na figura 13.

### 4 Configuração via painel Superior

O Conversor ETH-Serial Radioenge possui um display LCD e dois botões para navegação nos menus, apresentados na figura 14.

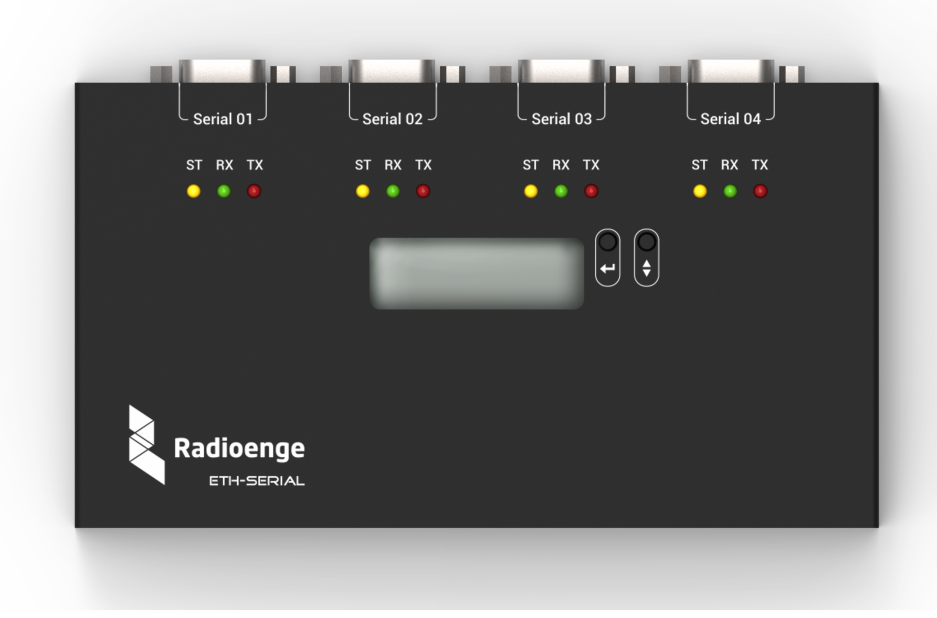

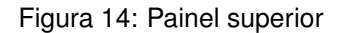

Com o botão da direita, navega-se no menu, enquanto com o botão da esquerda seleciona-se a opção apresentada.

Ao se conectar o Conversor à rede, seu display mostrará constantemente o endereço IP e a porta de comunicação HTTP da página Web do Conversor. Para entrar no menu, mantenha pressionado o botão da esquerda. O menu de navegação do painel frontal tem as seguintes opções:

- 1) IP: seleciona o menu de configuração do endereço do Conversor na rede local.
  - 1.1) Static IP: opção usada para definir as configurações de rede manualmente. Para navegar para o próximo dígito, aperta-se o botao da esquerda e, para alterar o dígito selecionado, aperta-se o da direita.
    - i. Set IP: muda-se o endereço IP do Conversor.
    - ii. Set Mask: muda-se a máscara de rede utilizada pelo Conversor
    - iii. Set Gateway: muda-se o IP do gateway a que o Conversor deve se conectar.
    - iv. Return: volta ao menu anterior
  - 1.2) **DHCP**: através desta opção, o Conversor obtém um endereço de IP automaticamente na rede local.
- 2) Port: seleciona-se a porta de comunicação HTTP da página Web
- 3) ESC: volta para a tela inicial

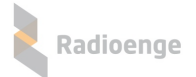

#### 5 Software Radioenge VCP

O software Radioenge VCP cria portas COM virtuais para comunicação com o Conversor ETH-Serial, permitindo alterar as configurações das portas seriais físicas do conversor diretamente no software do usuário.

O instalador do software Radioenge VCP é disponibilizado no site da Radioenge.

#### 5.1 Uso do software

Para criar a porta de comunicação, clique no símbolo "+", no canto superior esquerdo da tela inicial, apresentada na figura 15. Será aberta a tela de configuração, mostrada na figura 16. Selecione uma das opções disponíveis de portas COM, como na figura 17.

| Radioenge VCP File Help |      | - 0                                                                                                    | × |
|-------------------------|------|----------------------------------------------------------------------------------------------------|---|
| +                       |      |                                                                                                    | 0 |
| Available COM Ports     | COM1 | Network<br>IP: 192.168.1.172<br>Port: 2000<br>Status: Connected<br>COM Settings<br>COM Port: COM1<br>Baud Rate: 9600 bps<br>Data Bit: 8 bits<br>Parity Bit: No parity<br>Stop Bit: 1 bit<br>Flow Control: Disabled |   |
|                         | 1    |                                                                                                    |   |

Figura 15: Tela inicial do Radioenge VCP

| 🐛 Create COM Port             | ×                            | 🐛 Create COM Port                | ×                            |
|-------------------------------|------------------------------|----------------------------------|------------------------------|
| Virtual COM Port              | COM Port Settings            | Virtual COM Port                 | COM Port Settings            |
| COM Port: COM1 ~              | Read Settings From Device    | COM Port: COM1 ~                 | Read Settings From Device    |
| Nickname:                     | Get Config From Ext Software | Nickname: COM1 A<br>COM2<br>COM4 | Get Config From Ext Software |
| Network Settings              | Baud Rate (bps): 9600 ~      | Network Settings COM5            | Baud Rate (bps): 9600 ~      |
| Connection Type: TCP Client V | Data Bits: V                 | COM7<br>Connection Type: COM8    | Data Bits: 8 bits 🗸          |
| IP/URL: 192.168.1.172         | Parity: No parity ~          | IP/URL: COM10                    | Parity: No parity ~          |
| Port: 2000                    | Stop Bits: V                 | Port: COM11<br>Port: COM12       | Stop Bits: 1 bit ~           |
| Connect                       | Flow Control: Disabled ~     | COM14<br>COM15<br>COM16          | Flow Control: Disabled ~     |
|                               | OK Cancel                    | COM17<br>COM17<br>COM18<br>COM19 | OK Cancel                    |

Figura 16: Tela e configuração do Radioenge VCP

| Figura 17: Seleção de porta CC | M |
|--------------------------------|---|
|--------------------------------|---|

No grupo *Network Settings*, é possível selecionar, em *Connection Type*, se a porta TCP aberta pelo software será utilizada como cliente ou servidor.

Deve-se informar a porta TCP da serial do Conversor, configurada através da página WEB, à qual a COM virtual deve se conectar. Caso a opção escolhida seja *"TCP Client"*, informe também o IP do Conversor (o mesmo da página Web) no campo *IP/URL*.

Pressionando o botão "Connect", o software abrirá a conexão TCP com o Conversor ETH-Serial e o botão "Read Settings from device" ficará disponível. Pressionando-o, os parâmetros configurados para

a porta serial via página Web são adquiridos pelo software. Nesse caso, também é possível configurálos através da própria tela de configuração do Radioenge VCP, pelos campos disponíveis logo abaixo.

Com a opção "Get Config From Ext Software" selecionada, os parâmetros da comunicação serial do Conversor serão configurados conforme os parâmetros da COM virtual, controlados por um software externo que se conecte à mesma.

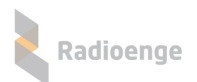

## 6 Configurações padrão

| Parâmetro           | Configuração padrão |
|---------------------|---------------------|
| IP                  | 192.168.1.2         |
| Máscara de rede     | 255.255.255.0       |
| Gateway             | 192.168.1.1         |
| Servidor DNS        | 8.8.8.8             |
| Porta HTTP          | 80                  |
| Porta Serial 1      | 2000                |
| Porta Serial 2      | 2001                |
| Porta Serial 3      | 2002                |
| Porta Serial 4      | 2003                |
| Baud rate           | 115200 bps          |
| Configuração serial | 8N1                 |
| Protocolo           | Radioenge VCP       |
| Login               | admin               |
| Senha               | 1234                |

## 7 Configuração Rápida

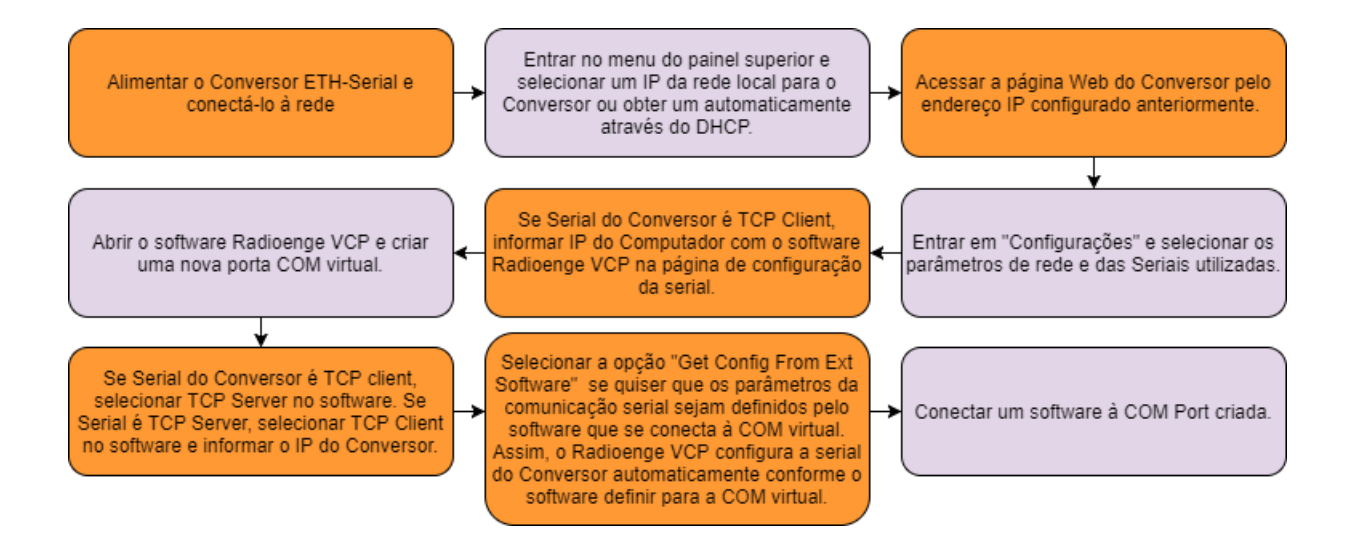

Figura 18: Configuração rápida do Conversor ETH

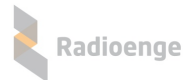

#### 8 Termo de garantia

O produto tem garantia de 1 ano (3 meses de garantia legal + 9 meses de garantia contratual) a partir da data da emissão da nota fiscal atrelada ao número de série do item. A garantia cobre peças e mão de obra relacionados a defeitos de fabricação. O produto deve ser retornado à fabrica em Curitiba, sendo as despesas de envio e retorno por conta do comprador. Reparos ou substituições feitas durante o período de garantia não prorrogarão o prazo da mesma. A garantia não cobre danos relacionados a:

- Vandalismo;
- Transporte;
- Mau uso;
- · Descarga atmosférica;
- · Alterações de especificação técnica posterior;
- Desastres Naturais.

## 9 Contato

WhatsApp:

9 +55 (41) 3052-9444

• Site: https://www.radioenge.com.br/contato/